D-TACQ Solutions Ltd

# **RTM-T User Guide**

Prepared By: Peter Milne Date: 11 December 2011

#### D-TACQ Solutions Ltd

| Rev | Date     | Description                      |
|-----|----------|----------------------------------|
| 1   | 20110105 | Init.rtm                         |
| 2   | 20110601 | Updated to include ACQ-FIBER-HBA |
| 3   | 20110701 | updates                          |
| 4   | 20110803 | Simplify networking with hosts   |
| 5   | 20110929 | Updates, validation.             |
| 6   | 20111211 | Improved build procedure.        |
| 7   | 20120601 | Rtm-t-flash updated              |
|     |          |                                  |
|     |          |                                  |
|     |          |                                  |
|     |          |                                  |
|     |          |                                  |
|     |          |                                  |
|     |          |                                  |
|     |          |                                  |
|     |          |                                  |
|     |          |                                  |
|     |          |                                  |
|     |          |                                  |
|     |          |                                  |
|     |          |                                  |
|     |          |                                  |
|     |          |                                  |
|     |          |                                  |
|     |          |                                  |
|     |          |                                  |
|     |          |                                  |
|     |          |                                  |
|     |          |                                  |
|     |          |                                  |
|     |          |                                  |
|     |          |                                  |

# **Table of Contents**

| 1 Introduction                                       | 6  |
|------------------------------------------------------|----|
| 1.1 Advantages PCI-Express on Cable 1x               | 6  |
| 1.2 Advantages of Fiber SFP connection               | 6  |
| 1.3 Intended Audience                                | 6  |
| 1.4 Scope                                            | 6  |
| 1.5 Glossary                                         | 6  |
| 1.6 References                                       | 7  |
| 1.7 Notation                                         | 7  |
| 2 Theory of Operation                                | 8  |
| 2.1 Logical Interfaces on PCI-Express Cable Link     | 9  |
| 2.2 Streaming DMA Sequence                           | 10 |
| 2.3 Control Channel                                  | 11 |
| 2.4 Digital Signaling Channel                        | 11 |
| 2.5 Comparison with previous htstream capability     | 11 |
| 2.6 Low Latency Control canability                   | 12 |
| 3 ACO196CPCI Full Rate Streaming Example             | 13 |
| 3.1 Turnkey operation:                               | 13 |
| 3.1.1 Setting up the turnkey example                 | 1/ |
| 2.2 Strooming conture with complete control by HOST  | 14 |
| 3.2 Streaming capture with complete control by 10.51 | 15 |
| 2.2.2 Host Side control                              | 15 |
| 3.2.2 Flost Side continue                            | 10 |
| 4 Streaming Process Options                          | 10 |
| 4.1 Script to Demux one block per cycle:             | 10 |
| 4.2 Data Validation                                  | 17 |
| 5 Installation                                       | 18 |
| 5.1 Pre-requisites                                   | 18 |
| 5.1.1 ACQ196CPCI-96-250                              | 18 |
| 5.1.2 Firmware                                       | 18 |
| 5.1.3 Console comms link                             | 18 |
| 5.1.4 Host Computer                                  | 18 |
| 5.1.5 PCle x1 HBA                                    | 18 |
| 5.1.6 Host Software                                  | 19 |
| 5.2 Build and install host-side software             | 20 |
| 5.2.1 Recommended user                               | 20 |
| 5.2.2 Automated install available from web site      | 20 |
| 5.2.3 Driver                                         | 20 |
| 5.2.4 Use of modprobe and hotplug services           | 20 |
| 5.2.5 Private Backplane Communications Network       | 21 |
| 5.2.6 Driver Parameters                              | 22 |
| 5.2.7 Driver Knobs and Data devicefiles:             | 22 |
| 5.2.8 Control Knobs:                                 | 23 |
| 5.3 API                                              | 23 |
| 5.3.1 Link to acqcmd, acq2sh                         | 24 |
| 5.3.2 Slot Numbering Convention N                    | 24 |
| 5.3.3 Host lookup on private back-plane network:     | 24 |
| 5.3.4 Applications                                   | 24 |

| 5.3.5 Using the DIO Signaling                            | .25 |
|----------------------------------------------------------|-----|
| 5.4 Recommended Utilities.                               | .25 |
| 6 MDSplus segmented data                                 | .26 |
| 6.1 Post Shot                                            | .26 |
| 6.2 Live MDS Data Store                                  | .26 |
| 6.2.1 xterm 1: Setup and stream                          | .26 |
| 6.2.2 xterm 2: Control the capture                       | .27 |
| 6.2.3 xterm 3: Monitor job                               | .27 |
| 6.2.4 xterm 4: Monitor Backlog                           | .27 |
| 7 Appendix: Boot sequence                                | .28 |
| 8 Appendix: Fault finding sequence                       | .29 |
| 8.1 Can Linux see the device?:                           | .29 |
| 8.2 Did the device driver load?                          | .29 |
| 8.3 Did the hotplug scripts execute?                     | .29 |
| 8.4 Are the remote devices working?                      | .30 |
| 8.5 Did Interrupt assignment succeed?                    | .30 |
| 8.6 Did UART assignment succeed?                         | .30 |
| 8.7 Did Private backplane network configuration succeed? | .30 |
| 9 Firmware Update                                        | .31 |
| 9.1 RTM-T                                                | .31 |
| 9.2 Storing multiple FPGA images on ACQ196 card          | .31 |
| 9.3 ACQ-FIBER-HBA                                        | .32 |
| 10 Appendix : turnkey two card example                   | .33 |
| 10.1 xterm 1:                                            | .33 |
| 10.2 xterm 2:                                            | .33 |
| 10.3 xterm 3:                                            | .33 |
| 10.4 xterm 4:                                            | .33 |
| 11 Appendix: Fiber-optic channel diagnostics             | .34 |
| 11.1 Link Layer Diagnostic                               | .34 |
| 11.2 Physical Layer Diagnostic                           | .34 |
| 12 Current restrictions                                  | .35 |
| 12.1 Running with Linux 2.6.18 :                         | .35 |
| 12.2 Running with Linux 2.6.30+ :                        | .35 |

# Copyright and Attribution.

Document created using OpenOffice.Org <u>www.openoffice.org</u>.

This document and D-TACQ Software comprising platform Linux port, Linux kernel modules and most applications are released under GNU GPL/FDL:

#### Document:

Copyright (c) 2004-10 Peter Milne, D-TACQ Solutions Ltd.

Permission is granted to copy, distribute and/or modify this document under the terms of the GNU Free Documentation License, Version 1.2, with no Invariant Sections, no Front-Cover Texts, and no Back-Cover Texts.

#### Software:

Copyright (C) 2004-10 Peter Milne, D-TACQ Solutions Ltd.

This program is free software; you can redistribute it and/or modify it under the terms of the GNU General Public License version 2 as published by the Free Software Foundation.

This program is distributed in the hope that it will be useful, but WITHOUT ANY WARRANTY; without even the implied warranty of MERCHANTABILITY or FITNESS FOR A PARTICULAR PURPOSE. See the GNU General Public License for more details.

You should have received a copy of the GNU General Public License along with this program; if not, write to the Free Software Foundation, Inc., 59 Temple Place, Suite 330, Boston, MA 02111-1307 USA

# 1 Introduction

RTM-T [1] links existing ACQ1xx series cards to fast serial links,

- PCI-Express on cable 1x
- Fiber SFP.

# 1.1 Advantages PCI-Express on Cable 1x

- 1. Streams full rate data (up to 200MB/s).
- 2. Scalable one link per card. (32, 64 or 96 channels).
- Low cost the PCI-1x cable, available in lengths up to 15m. A selection of compatible third-party 1- and 2- port Host Bus Adapters is commonly available.

# 1.2 Advantages of Fiber SFP connection.

- 1. Fiber-optic allows data transmission over longer distances (up to 1km)
- 2. Provides electrical isolation
- 3. Uses ACQ-FIBER-HBA, a host bus adapter available from D-TACQ.
- 4. Maximum compatibility with PCI-Express link (same drivers).

# 1.3 Intended Audience

End users who require continuous full-rate data streaming

# 1.4 Scope

Covers driver installation and example applications using the PCI-Express on cable interface of RTM-T. Other interfaces SFP, E1000 and DSP functionality will be covered in detail in a future release.

We assume that the user has already installed or is familiar with ACQ196CPCI or ACQ132CPCI digitizer, basic operation and connectivity as described in 2GUG [3], and has previously installed RTM-T following the RTM-T Installation Guide [2].

This document refers to ACQ196CPCI throughout, but the discussion applies equally well to ACQ132CPCI and ACQ164CPCI. Please note that ACQ132CPCI requires a factory modification to work with RTM-T. RTM-T will also work with AO32CPCI.

# 1.5 Glossary

- PBI: Local bus on ACQ196/ACQ132
- Host : Host Computer sequences the capture and receives the data.

## 1.6 References

- 1. RTM-T Data Sheet RTM-T-ds-v1.1.pdf http://www.d-tacq.com/pdfs/RTM-T-ds-v1.1.pdf
- 2. RTM-T Installation Guide Rev 1.0 http://www.d-tacq.com/resources/InstallationGuides/d-tacq-RTM-T-InstallationGuide-v1p0.pdf
- 3. D-TACQ 2G User Guide 2GUG http://www.d-tacq.com/resources/D-Tacq\_2G\_UserGuide.pdf
- 4. KST Plot Tool http://kst-plot.kde.org/

# 1.7 Notation

- **command** : indicates name of a program (command)
- preformatted text : literal input or output from terminal session.
- *Defined Term* : some term or acronym specific to this domain (perhaps referenced in the glossary)
- N refers to Slot Number

# 2 Theory of Operation.

RTM-T features a Xilinx Spartan 6 LXT FPGA [S6]. This FPGA was selected because it combines gigabit serial links in a low cost device. The FPGA takes over the ACQ196/ACQ132 processor local bus [PBI] and masters data transfers from the existing front-side system FPGA. Data is buffered inside the S6 and then transferred by bus master DMA to the Host computer.

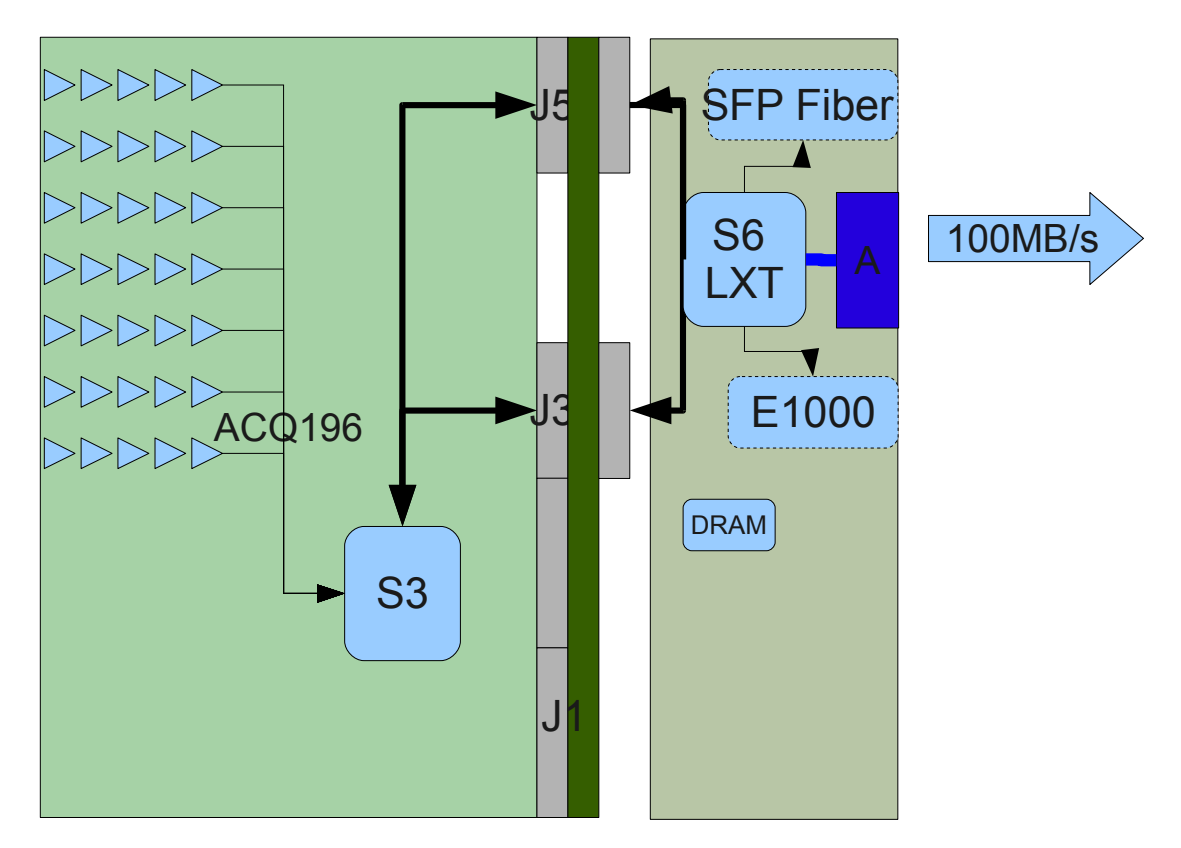

Use Case: ACQ196CPCI, Stream Data at 96ch x 500kSPS

The FPGA to FPGA bus transfer is able to use the local bus (32 bit, 66MHz) very efficiently, and so data transfer at the maximum rate of the ADC devices is attained on ACQ196CPCI (500kHz), and up to 200MB/s on ACQ132CPCI (faster than the default local cpu configuration).

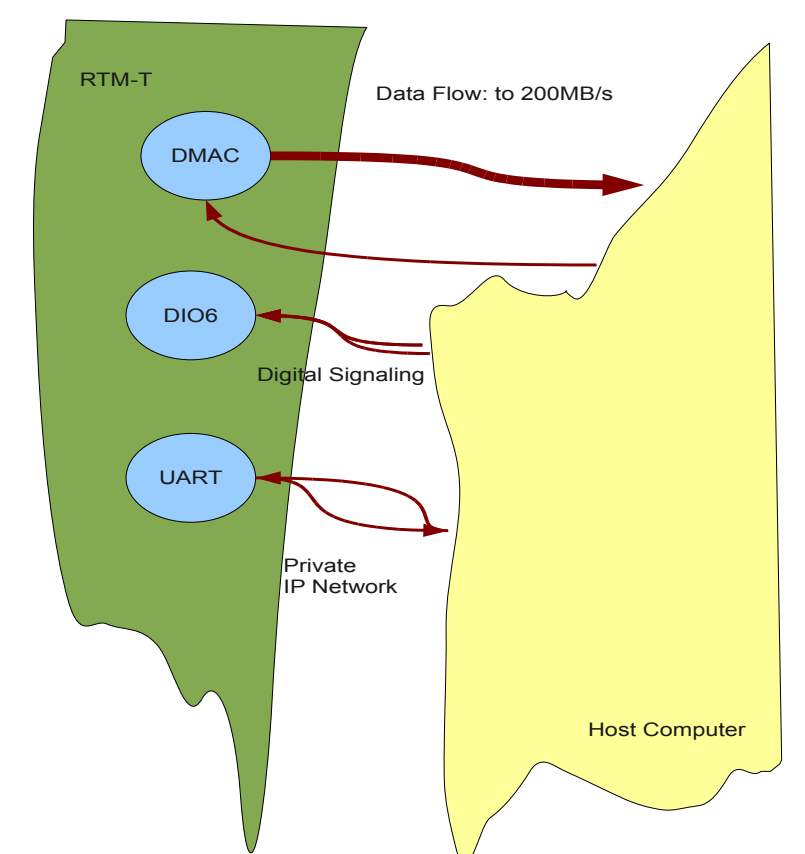

## 2.1 Logical Interfaces on PCI-Express Cable Link:

The device interface provides two logical channels over the same physical link:

- Data Channel: a very high performance streaming DMA system.
- Control Channel: implements a one megabit serial line IP link
- Register access, primarily to control DIO signaling lines on the RTM.

During capture, ACQ196CPCI fakes a regular capture to local memory. So all the normal command and monitoring facilities normally available in transient capture are still available.

### 2.2 Streaming DMA Sequence

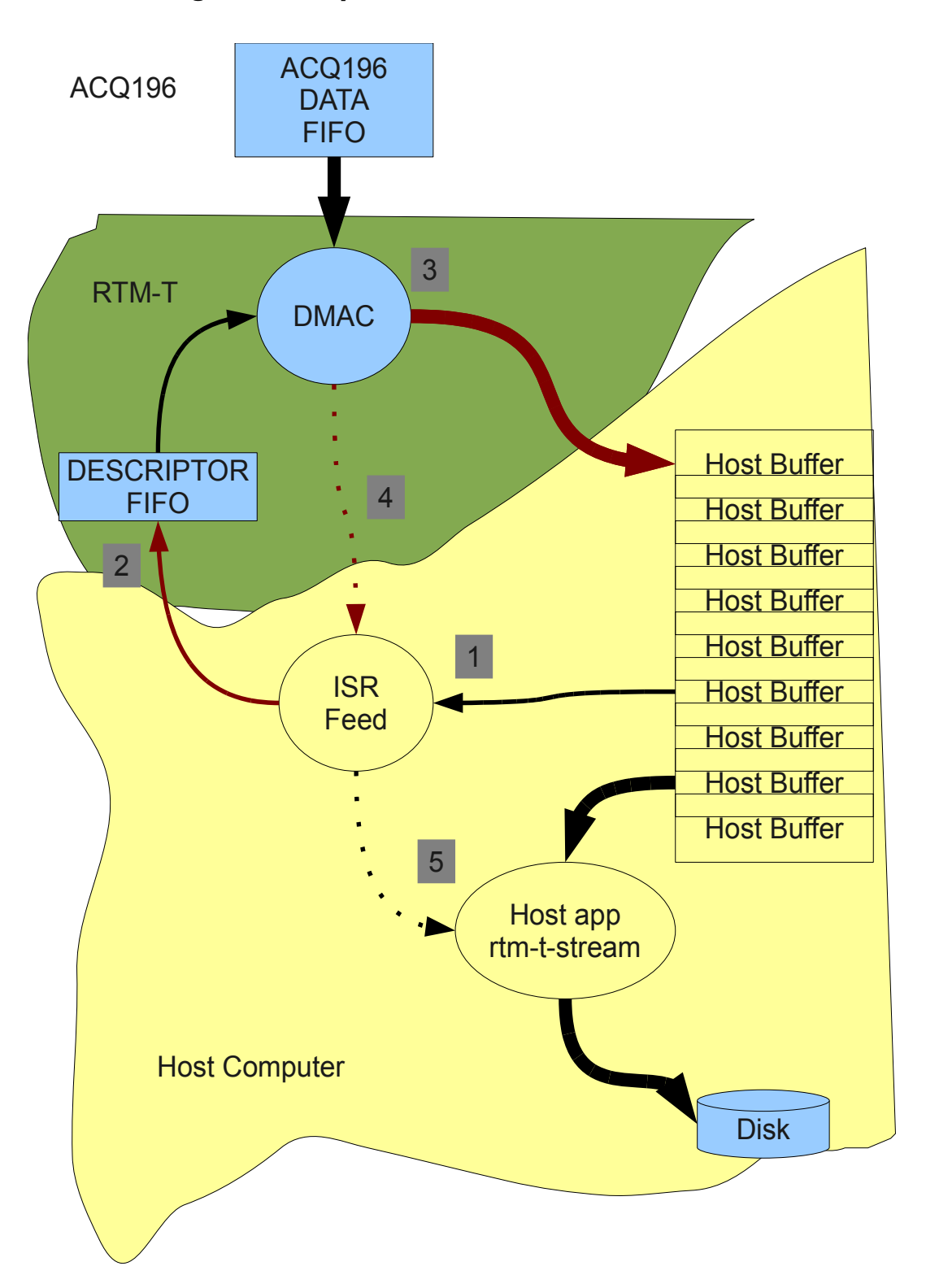

- 1. HOST device driver allocates nbuffers\_fifo fixed DMA buffers each length buffer\_len in host RAM. Each buffer is represented by a descriptor. The device driver feeds the descriptors to RTM-T.
- 2. RTM-T maintains a hardware FIFO queue of descriptors for the DMAC.
- 3. After capture has started, the DMAC copies data from the ACQ196 DATA FIFO, pulls the next descriptor from the FIFO and sends the data to the corresponding Host Buffer using bus master DMA.
- 4. The DMAC sends an interrupt to the Host, the Host ISR refills the Descriptor FIFO queue and signals a host application that data is waiting.
- 5. The host app, for example **rtm-t-stream** reads newly filled host buffers, perhaps archives the data to disk and recycles the host buffers.

The free flow nature of this system achieves extremely high performance without needing hard real time behaviour from the host OS, since, provided the Descriptor FIFO queue is properly maintained, the DMAC never blocks. It doesn't matter if the ISR misses one incoming interrupt, the interrupts are sent for each buffer without acknowledgment, and ISR (or, more correctly, an associated work-function) will deal with all available buffers in a batch. There is sufficient buffering in the FPGA data FIFO to avoid overflow if the outbound DMA is blocked for any reason (perhaps bus contention in the HOST).

Default buffer\_length is 1MB, and the default number of buffers is 66; this equates to 500msec of available buffer when running at a typical maximum rate of 128MB/s.

# 2.3 Control Channel

The Control Channel provides a private back-plane network. ACQ196CPCI is designed to run as a networked appliance, and the private network allows complete control of the ACQ196CPCI without the need for an Ethernet connection. The data rate (~1 mb/sec), and the technology (CSLIP, used in dial up networking), may seem old and slow, but actually for a control interface, this is more than adequate, note that the control channel runs in parallel with the data channel as it runs at 100MByte/s +.

# 2.4 Digital Signaling Channel

The Host device driver maps 6DIO bits on the RTM-T using the familiar D-TACQ DIO interface. These bits can be routed via the RIO port onto the ACQ196CPCI FPGA and/or PXI back-plane.

# 2.5 Comparison with previous htstream capability.

**Htstream** allowed streaming data to the CPCI back-plane. However, maximum rate was limited, as was reliability. RTM-T allows the ACQ196CPCI front-side card to operate to the peak of its performance. Reliability has been confirmed over weeks of continuous operation.

## 2.6 Low Latency Control capability

RTM-T also supports the Low Latency control feature offered by ACQ196CPCI on the PCI backplane. Latency from AI CLK to data in host memory is reduced from around 10usec to 5usec.

The Low Latency control feature is also supported by AO32CPCI/RTM-T.

# 3 ACQ196CPCI Full Rate Streaming Example

*NB*: there are many ways to sequence this capture ....

Here we demonstrate streaming ACQ196CPCI data at full -rate :

- 96 channels \* 500kSPS/channel, 96MB/s.
- ACQ196 boots with a turnkey configuration,
  - Clock : default Internal 500kHz
  - GATE : control line from HOST
  - TRIG : trigger pulse from HOST or front panel LEMO.

First follow install software following [5] Then we recommend running the simplest possible scenario - Host Side control [3.2.2].

## 3.1 Turnkey operation:

ACQ196CPCI is configured with a turnkey boot script, to control the same capture each time from power up. If required, the script may be modified by editing from the system console. The capture is then sequenced by digital IO lines, either under control from the Host or from an external trigger. The turnkey boot script allows for repeated captures as follows:

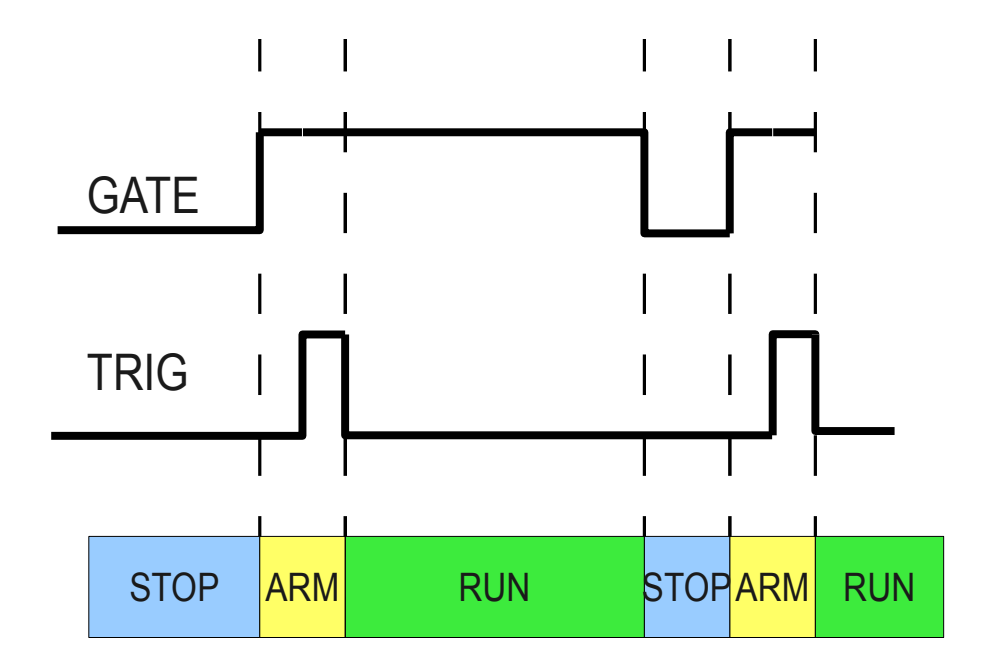

Default: GATE is d4, controlled by the Host, TRIG is d3, front panel LEMO.

The STOP, ARM phases will each complete in under 1s. The TRIG pulse is handled by the normal capture hardware, minimum width 2usec. The RUN phase can be anything from 10s to infinity, 3600s typical.

#### 3.1.1 Setting up the turnkey example

- Enable RTM-T=YES in /ffs/rc.local.options

   (either using the console or from RTM1, before fitting RTM-T)
- 2. Copy turnkey boot scripts: NB: overwrites /ffs/user/rc.user

#### scp acq-scripts/\* root@\$rtm-tN:/ffs/user

- 3. Reboot HOST and ACQ196CPCI.
- 4. Set up a monitor on ACQ196. Eg

#### ssh dt100@\$rtm-tN statemon

5. Start a streaming process:

#### stream-to-ramdisk N

6. Arm and then run the capture.

set.rtm-t dio\_bit 4 1
# ACQ196 transitions to ARM
set.rtm-t dio\_bit 3 1
set.rtm-t dio\_bit 3 0
# ACQ196 transitions to RUN

7. Monitor the capture

ls -l /mnt/disk inotifywait -m /mnt/disk

8. Stop the capure:

set.rtm-t dio\_bit 4 0

Optionally, this turnkey capture can be triggered from LEMO in the normal way – reivew the script /ffs/auto-run. In addition, one card can be used to GATE and TRIGGER all other cards in the chassis.

## 3.2 Streaming capture with complete control by HOST.

Since the private backplane network connects ACQ196CPCI to TCP/IP, and of the well know control methods can be used –  $\,$ 

eg acqcmd (over ip), pexpect (python expect over ip), API, dt100rc.

Example uses **acqcmd** 

### 3.2.1 Pre-requisite

Enable RTM-T=YES in /ffs/rc.local.options and reboot.

(either using the console or from RTM1, before fitting RTM-T)

### 3.2.2 Host Side control.

*NB:* substitute the value of SLOT. In a one-card system, the value of SLOT is 100.

1. Set up a monitor, eg:

connect-statemon SLOT

2. Start a streaming process:

stream-to-ramdisk SLOT

3. Configure the capture.

| single-uut-rio-trigger |  |
|------------------------|--|
| rigger>                |  |

### 4. Trigger

Hit <RETURN> to trigger

stop>

5. Stop

Hit <RETURN> to stop.

# 4 Streaming Process Options.

Two example streaming data programs are included with the driver:

**stream-to-ramdisk** creates a series of fixed size files on the host computer, and the fixed files overwrite cyclically. It's then the responsibility of downstream user application software to consume the data before it is overwritten. The files match the driver host buffers, so given the default setting of 66 buffers each 1MB long, 66 files are created and they are overwritten approximately every 0.6s when capturing data 96 channels, 500kSPS/channel.

**stream-to-flashdisk** creates a series of files, no data is overwritten. We used an 80Gb flash-disk, and ran the system until the disk was full. We suggest this is the ideal way to capture long-shot data – we think of it as like having an ACQ196CPCI card with 80GB of RAM. After the shot, the data should be spooled off from the flash disk to main rotating disk storage. This means that equipment in the plant control room is all solid state, while the mass storage is safely maintained in the data centre.

Note that these files contain raw data in [sample][channel] order, while most data archive systems will save data per channel as a time-series channel[sample] order.

The incoming data rate is such that it may not be feasible to transform all the data in real time. The strategy then should be to store the raw data on disk, and to transform after the shot.

However, it's always possible to transform and plot <u>some</u> of the captured data and D-TACQ can demonstrate this as follows.

## 4.1 Script to Demux one block per cycle:

```
#!/bin/bash
export PATH=$PATH:~dt100/bin
SRC=0.00
RAW=/mnt/disk/000000
TMP=/mnt/disk
while [ 1 ]; do
    inotifywait -q -e close $RAW/$SRC
    cp $RAW/$SRC $TMP
    acq_demux -a acq196.def -O $TMP/ $TMP/$SRC
done
```

/mnt/disk was exported as an NFS directory and plotted using KST on another desktop.

## 4.2 Data Validation

ACQ196 includes a test mode, generating a digital ramp on 32 channels. A live data validation program tests the ramp. Please note, you will need a powerful computer to run this progam at full speed, and it may be necessary to clock the ACQ196 at lower speed.

1. Start a streaming process:

| stream-to- | ramdisk-checkramn (   | NOT |
|------------|-----------------------|-----|
| Sticuli to | i amaisk checki amp : |     |

2. Start the capture as before

| single-uut-rio-trigger |  |  |
|------------------------|--|--|
| trigger>               |  |  |
|                        |  |  |

3. Appearance at run time.

If there are no errors, there is nothing to see. However, running top shows the processes at work. This is good use of SMP.

| PID USER  | PR NI VIRT RES SHR S %CPU %MEM COMMAND           |
|-----------|--------------------------------------------------|
| 4483 root | 18 0 1608 292 236 S 66.6 0.0 checkramp           |
| 4482 root | 18 0 3664 404 340 S 65.6 0.0 hbsplit             |
| 4481 root | 15 0 70540 1084 960 S 10.6 0.1 rtm-t-stream-disk |

4. To force an error

change this line in stream-to-ramdisk-checkramp, before running: -acqcmd -s \$SLOT set.dtacq simulate 1 +acqcmd -s \$SLOT set.dtacq simulate 0

5. To clean up after the test:

**acqcmd** -s \$SLOT set.dtacq simulate 0

# 5 Installation.

## 5.1 Pre-requisites

## 5.1.1 ACQ196CPCI-96-250

RTM-T works with a 66MHz PBI, used on all models other than

ACQ196CPCI-96-500.

This does mean that, when streaming data on RTM-T, ACQ196CPCI-96-250 cards upgrade from 250 to 500kHz.

RTM-T firmware compatibility with 100MHz PBI as used on ACQ196CPCI-96-500 and ACQ132CPCI is planned. Please contact D-TACQ for availability.

## 5.1.2 Firmware

ACQ196 should be programmed with firmware 177.2095.3422 or later.

In particular, the FPGA image must be up to date to support RTM-T comms.

It's recommended to make the firmware update using Ethernet/RTM-1 before replacing the RTM-1 with RTM-T.

## 5.1.3 Console comms link.

Currently RTM-T does not support Ethernet, so it will be helpful but not essential to use the RS232 console connection on RTM-T for initial setup. Alternatively, the ACQ196 may be pre-configured using RTM-1/Ethernet before switching to RTM-T.

Future versions of RTM-T will support Ethernet, however it will be necessary to load new firmware before the new Ethernet device can be used.

## 5.1.4 Host Computer

The only fixed requirement for the Host Computer is that it have sufficient PCIe 1x (or 4x, 16x) slots for the HBA devices. Please note, some older Dell BIOS's failed to enumerate a PCIe device correctly. The CPU requirement for raw data streaming is typically low (10% per card, streaming to ramcisk, 20% streaming to disk). Please note, live demuxing is much more resource-intensive operation. If data is to be archived to disk, then a fast disk subsystem is required. D-TACQ actually recommends using an SSD. An 80GB SSD can take an hour's worth of data; treat the SSD as memory to hold one shot, and archive to disk in the data center at the end of the shot. The Host Computer must run Linux. Please refer to 12 for current restrictions.

## 5.1.5 PCle x1 HBA

RTM-T conforms to the PCISIG standard "PCI-Express on Cable", and a number of Host Bus Adapters HBA exist. However, the standard is quite loose, so operation with any HBA cannot be guaranteed. D-TACQ have successfully tested RTM-T with the following parts:

- NI PCIe-8361 (single port)
- NI PCIe-8362 (dual port)
- Cable: standard Molex 74576-0003, (the NI cable is the Molex).

• We use a 5m cable as standard. Operation with longer cable lengths is possible, but will require a change to the hardware equalization settings. Please contact D-TACQ for details.

• One Stop OSS-PCIe-HIB2-x1 is a lower-cost alternative.

We've tested running 2 x ACQ196CPCI at full speed using both ports on NI-PCIe-8362.

#### 5.1.6 Host Software

The host side driver and applications are supported on Linux-i686. (32 bit)

Specifically, we've tested the driver with Centos 5.5 and Fedora 13.

The driver compiles clean on the following kernels:

| Distro            | Kernel                     | Compiles | Tested |
|-------------------|----------------------------|----------|--------|
| Centos 5.5/RHEL 5 | 2.6.18-194.26.1.el5        | Yes      | Yes    |
| Fedora 13         | 2.6.31.9-174.fc12.i686.PAE | Yes      | Yes    |
|                   | 2.6.20-1.2948.fc6-i686     | Yes      | No     |
| Fedora 14         | 2.6.35.6-45.fc14.x86_64    | Yes      | Yes    |

Ensure that the package net-tools is installed (supplies /sbin/slattach)

## 5.2 Build and install host-side software.

#### 5.2.1 Recommended user

By convention, D-TACQ recommends setting up a user dt100. Ideally dt100 has sudo permissions

```
groupadd -g 1001 dt100
useradd -g dt100 -u 1000 -G wheel dt100
# give sudo permissions, uncomment line 87
visudo
86 ## Same thing without a password
```

#### 87 %wheel ALL=(ALL) NOPASSWD: ALL

#### 5.2.2 Automated install available from web site.

If the host system has access to the Net, install may be automated. Otherwise, download the install script and adapt.

For latest version, see:

http://www.d-tacq.com/details\_page.php?prod\_id=contact&page\_id=3

```
wget http://www.d-tacq.com/swrel/rtm-t_install;chmod 777 rtm-t_install
./rtm-t_install ACQ2XX_API.201111241928.tgz rtm-t-hostdrive-1109272131.tgz
```

#### 5.2.3 Driver

NB: **rtm-t\_install** will perform these steps.

Download latest driver from

http://www.d-tacq.com/software\_downloads.shtml

mkdir ~/PROJECTS;

**tar** xvzf rtm-t-hostdrive-yymmddHHMM.tgz

cd RTM-T/HOSTDRV

make

# make user\_install installs all scripts to ~/bin

# this assumes that  $\sim$ /bin exists and it is in the PATH.

make user\_install

# Check Makefile for kernel version options.

sudo make install

#### 5.2.4 Use of modprobe and hotplug services

On reboot, when the OS bus enumeration routines identify a D-TACQ RTM-T card, the following sequence should take place automatically:

- **modprobe** loads kernel module /lib/modules/\$(KRNL)/d-tacq/rtm-t.ko
- **udev** runs the rules file /etc/udev/rules.d/20-rtm-t.rules
- 20-rtm-t.rules runs /etc/hotplug.d/acqX00/rtm-t.hotplug
- **rtm-t.hotplug** creates a number of device nodes, representing the userland interface to the device driver.
- /etc/init.d/rtm-t starts backplane networking comms service.
- /etc/rtm-t-hosts defines rtm-t private backplane networking.

By default, this uses a network 10.0.196/24; if this clashes with existing site network assignments, please modify the file to suit local conditions.

#### 5.2.5 Private Backplane Communications Network.

RTM-T presents a 16550-UART interface to PCI-Express. This UART is linked internally in the FPGA with a second UART on the ACQ196 PBI, enabling a serial communications link from the HOST to the ACQ196. The UART runs at a megabit per second, and is configured for CSLIP point to point inter-networking. This means that all the normal network services of ACQ196 may be used without fitting a second network (e.g. Ethernet link). The primary purpose of this communications link is to allow run time configuration and status monitoring of the ACQ196, however the link may also be used, for example for configuration and firmware upgrade on the ACQ196CPCI.

#### 5.2.6 Driver Parameters

Parameters are static values set at boot time.

| File                      | RW   | Function                          |
|---------------------------|------|-----------------------------------|
| /sys/module/rtm-t/paramet | ers/ |                                   |
| buffer_len                | R    | length of each host buffer [1MB]  |
| nbuffers                  | R    | number of host buffers [66]       |
| pulse_top_usec            | RW   | length of pulse generated by DIO  |
| rtm_t_debug               | RW   | set non zero to debug             |
| rtm_t_debug_descr         | RW   | set non zero to debug descriptors |
| rtm_t_debug_isr           | RW   | set non zero to debug ISR         |
| rtm_t_debug_regs          | RW   | set non zero to debug regs        |
| RX_TO                     | RW   | timeout on read                   |
| SMOO                      | RE   | smoothing factor for stats        |
| stalls                    | R    |                                   |
| test_mode                 | RW   |                                   |
| transfer_buffers          | R    | number of buffers to transfer.    |
| version                   | R    | driver version                    |
| WORK_TO                   | RW   | WORK TIMEOUT (dummy load)         |

### 5.2.7 Driver Knobs and Data devicefiles:

RTM-T devices are numbered in logical order 0,1....

(unfortunately it's not possible to list by slot numbers as it is with CPCI).

| Device File Name             | Function                          |
|------------------------------|-----------------------------------|
| /dev/rtm-t.0                 | First Device node - API uses this |
| /dev/rtm-t.0.data/           | Directory of host data buffers    |
| /dev/rtm-t.0.ctrl/           | Directory of control knobs        |
| /dev/rtm-t.0.fifo_histo.desc | Diagnostic                        |
| /dev/rtm-t.0.fifo_histo.data | Diagnostic                        |
| /dev/rtm-t.0.regs            | Diagnostic                        |
| /dev/rtm-t.1                 | Second Device Device node etc     |
| /dev/rtm-t.1.data/           | Directory of host data buffers    |
| /dev/rtm-t.1.ctrl/           | Directory of control knobs        |
| /dev/rtm-t.0.data/hb00       | Host Data Buffers                 |
| /dev/rtm-t.0.data/hb65       |                                   |

#### 5.2.8 Control Knobs:

Directory: /dev/rtm-t.0.ctrl/ Set Value: DEV=N set.rtm-t KNOB VALUE Get Value: DEV=N get.rtm-t KNOB Important Knobs:

- dio\_bit N BITVAL
- dio\_bit\_N BITVAL : set get individual bit values
- dio : ascii pattern represents all 6 DIO bits
- dio\_raw : binary pattern represents all 6 DIO bits
- BITVAL: { 0, 1, -, P, N }
- cable\_connected : outputs 1 if cable is connected.
- mboxH1, mboxH2 : mailboxes, written by Host (system only)
- mboxQ1, mboxQ2 : mailboxes, written by ACQ196CPCI (system only)
- job : prints current job status, can be used for a live update.

# 5.3 API

The private back-plane network uses an ip-aware version of the **acqcmd**, **acq2sh** utilities.

*If HOST already has the older pci/kernel device driver loaded, please rename* **acqcmd** *to* **acqcmd.kdd** 

- Download API version ACQ2XX\_API.201101291237 or later.
- Build at minimum acqcmd, acq2sh:

```
<u>user@host</u>

mkdir -p ~/PROJECTS/ACQ200/project

cd ~/PROJECTS/ACQ200/project

wget <u>http://www.d-tacq.com/swrel/ACQ2XX_API.201101291237.tgz</u>

tar xvzf <u>ACQ2XX_API.201101291237.tgz</u>

cd API; make rtm_t
```

• Install

sudo make install\_rtm\_t

rtm\_t: \$(patsubst %,\$(EXEDIR)/%, \$(CONTROL\_APPS))

install\_rtm\_t: rtm\_t cp \$(EXEDIR)/acq2sh /usr/local/bin/acq2sh.ip

cp \$(EXEDIR)/acqcmd /usr/local/bin/acqcmd.ip

#### 5.3.1 Link to acqcmd, acq2sh

The RTM-T host driver provides a scripted "**acqcmd**" that maps slot number to private IP address and calls out to **acq2sh.ip**, **acqcmd.ip** as appropriate.

In otherwords, scripts using the original **acqcmd**, **acq2sh** call will run unchanged.

### 5.3.2 Slot Numbering Convention N

acqcmd uses the convention

SLOT >= 100 :: RTM-T connection, use logical device SLOT – 100

SLOT < 10 :: use convention kernel device SLOT

nb: dt100-hub users will be familiar with the convention:

SLOT > 10 :: hub device.

This can still be applied if necessary.

#### 5.3.3 Host lookup on private back-plane network:

| rtm-t-host SLOT                    | # outputs IP address |                         |
|------------------------------------|----------------------|-------------------------|
| <b>ssh</b> root@\$(rtm-t-host 101) | [1]                  | # connect to card "101" |

When the backplane networking is made, the local /etc/hosts file is modified to add a hostname for the new connection. Assuming the system is using /etc/hosts, then connection to the card is follows the normal IP hostname convention:

ssh <u>root@rtm-tN</u> eg ssh <u>root@rtm-t0</u>

[2]

This is equivalent to, but more natural than [1] so we recommend this notation.

#### 5.3.4 Applications

- [DEV=SLOT] **get.rtm-t** KNOB : returns the value of a driver knob
- [DEV=SLOT] **set.rtm-t** KNOB VALUE: sets the value of a driver knob
- stream-to-flashdisk : continuous streaming to physical disk
- **stream-to-ramdisk :** continuous streaming to ramdisk
- **stream-to-ramdisk-start-stop-test :** stress test to identify any start/stop issues.
- **stream-to-elastic-store** : continuous streaming to ramdisk, aborts on overwrite. Use with downstream data consumer process.

### 5.3.5 Using the DIO Signaling

RTM-T DIO6 bits may be set as inputs or outputs, and they can be connected back to the ACQ196CPCI and/or PXI backplane using the standard ACQ196CPCI routing commands eg

• Software Control of ACQ196CPCI / PXI signaling line

```
acqcmd -b SLOT set.route d3 in rio out fpga pxi
DEV=SLOT set.rtm-t dio_bit_3 1
DEV=SLOT set.rtm-t dio_bit_3 0
```

• Software monitoring of ACQ196CPCI/ PXI signaling line

```
acqcmd -b SLOT set.route d3 in lemo out fpga pxi rio
DEV=SLOT set.rtm-t dio_bit_3 -
DEV=SLOT get.rtm-t dio_bit_3
```

## 5.4 Recommended Utilities

• inotify-tools : to monitor incoming files:

sudo yum install inotify-tools

• **kst** : to plot demux data.

http://kst-plot.kde.org/

# 6 MDSplus segmented data

D-TACQ has a version of **acq\_demux** that will submit data direct to MDSplus.

This will work successfully on post-shot data, as well as on real time data, to the limit of host computer performance.

## 6.1 Post Shot

```
export PATH=$PATH:~dt100/bin
```

SRC=?.?? RAW=/mnt/disk/000000 TMP=/mnt/disk

TREE=mytree FIELD=acq196\_064.CH%02d

```
find $RAW -name $SRC | sort -n | xargs \
    acq_demux-mds -a acq196.def $TREE $FIELD
```

## 6.2 Live MDS Data Store

Storing long pulse data direct to MDSplus has been achieved at

96channels x 200kSPS

The demo uses a 1GB RAMDISK for intermediate file storage and an SSD as fast file storage. A suitable tree should be created eg using **make\_acqtree**.

```
[dt100@krypton ~]# make_acqtree rtmt acq196_387,96
[dt100@krypton ~]# export rtmt_path=/mnt/flashdisk/trees/rtmt
[dt100@krypton ~]# newshot rtmt
```

Review the script **run-live-mds**, it will probably need some site-customization

We use 4 xterms, two are necessary for to host the data transfer and capture control processes respectively, two are used for monitoring only.

### 6.2.1 xterm 1: Setup and stream.

Initial setup: **\*\*** ./bin/rc.local will need local customization! **\*\*** 

[dt100@krypton ~]# sudo ./bin/rc.local

Stream data from "card 100". We ask for 35000 (1MB) buffers (900s).

[dt100@krypton ~]\$ stream-to-elastic-store 100 35000 | run-live-mds

#### 6.2.2 xterm 2: Control the capture

Start a capture:

```
[dt100@krypton ~]$ CLKHZ=200000 single-uut-rio-trigger
```

trigger> \*\* Hit Return to Trigger \*\*

```
stop> ** Hit Return to Stop (if required).
```

## 6.2.3 xterm 3: Monitor job

Monitor shot progress

```
[dt100@krypton ~]$ forsleep cat /dev/rtm-t.0.ctrl/job
dev=rtm-t.0 idx=0 demand=35000 queued=6417 rx=6351
rx rate=34 int rate=34 MBPS=34
BS EMPTY=1 BS FILLING=65 BS FULL=0 BS FULL APP=0 STATUS=
ERRORS=0
demand=35000
                      :: 35000 buffers requested
queued=6417
rx=6351
                      :: so far, we have gueued 6417 buffers
rx=6351
                      :: so far, we have received 6351 buffers
rx rate=34 :: receiving 34 buffers / sec
int_rate=34 :: 34 interrupts /sec
MBPS=34 :: 34 Mega Byte /sec
                      :: 34 Mega Byte /sec
Queue states:
BS EMPTY=1
                                  :: one empty buffer waiting to be queued
BS_FILLING=65 :: 65 buffers are queued to be filled
BS FULL=0
                      :: 0 buffers are currently full [device driver]
BS_FULL_APP=0
                      :: 0 buffers are currently full [application]
```

### 6.2.4 xterm 4: Monitor Backlog

Monitor shot progress: shows the number of buffers held in the ramdisk / elastic store.

| [dt100@krypton ~]\$ monitor-ramdisk    |  |
|----------------------------------------|--|
| backlog Sat Aug 6 13:26:54 BST 2011 11 |  |
| backlog Sat Aug 6 13:26:55 BST 2011 18 |  |
| backlog Sat Aug 6 13:26:56 BST 2011 25 |  |
| backlog Sat Aug 6 13:26:57 BST 2011 14 |  |
| backlog Sat Aug 6 13:26:58 BST 2011 9  |  |
| backlog Sat Aug 6 13:26:59 BST 2011 5  |  |
| backlog Sat Aug 6 13:27:00 BST 2011 18 |  |
| backlog Sat Aug 6 13:27:01 BST 2011 31 |  |
| backlog Sat Aug 6 13:27:02 BST 2011 20 |  |

# 7 Appendix: Boot sequence

| Step | Host                                                                  | Acq/RTM            |
|------|-----------------------------------------------------------------------|--------------------|
| 1    | Hardware Reset off                                                    |                    |
| 2    |                                                                       | RTM-T FPGA Load    |
| 3    | OS Enumerates PCI/PCIe Device Tree                                    |                    |
|      | identifies RTM-T vendor/device-id                                     |                    |
| 4    | modprobe loads Host driver                                            |                    |
|      | acq100_rtm_t.ko                                                       |                    |
| 5    | Driver load triggers udev                                             |                    |
|      | udev finds                                                            |                    |
|      | /etc/udev/rules.d/20-rtm-t.rules                                      |                    |
|      | calls                                                                 |                    |
| 6    | /etc/hotplug.d/acqX00/rtm-t.hotplug                                   |                    |
|      | creates device nodes in /dev/                                         |                    |
| 7    | /etc/rc.d/init.d/rtm-t                                                |                    |
|      | <pre> calls /usr/local/bin/rtm-t-connect N</pre>                      |                    |
|      | waits for mboxQ1                                                      |                    |
| 8    |                                                                       | ACQ196 Boots       |
|      | load                                                                  | ls driver rtm-t.ko |
|      | writes AC                                                             | CQ196 SN to mboxQ1 |
|      |                                                                       | polls mboxH1       |
| 9    | /usr/local/bin/rtm-t-connect N                                        |                    |
|      | <pre> configures network, sends network prams to mboxH1, mboxH2</pre> |                    |
|      | ifconfig slN                                                          |                    |
| 10   |                                                                       | ifconfig sl0       |
| 11   | Ping rtm-tN                                                           | Ping host          |

# 8 Appendix: Fault finding sequence

# 8.1 Can Linux see the device?:

Device: Xilinx/0007, Subsystem d1ac:4000

| 14:00.0 RAM memory: Xilinx Corporation Unknown device 0007 |  |  |  |  |
|------------------------------------------------------------|--|--|--|--|
| Subsystem: Unknown device d1ac:4000                        |  |  |  |  |
| Flags: bus master, fast devsel, latency 0, IRQ 106         |  |  |  |  |
| Memory at fdeffc00 (32-bit, non-prefetchable) [size=512]   |  |  |  |  |
| Memory at fdeff800 (32-bit, non-prefetchable) [size=512]   |  |  |  |  |
| Capabilities: <access denied=""></access>                  |  |  |  |  |
|                                                            |  |  |  |  |
| 15:00.0 RAM memory: Xilinx Corporation Unknown device 0007 |  |  |  |  |
| Subsystem: Unknown device d1ac:4000                        |  |  |  |  |
| Flags: fast devsel, IRQ 114                                |  |  |  |  |

Listing shows two devices.

## 8.2 Did the device driver load?

dmesg | less tg3: eth0: Flow control is on for TX and on for RX. rtm\_t\_init\_module: rtm\_t D-TACQ RTM-T Driver B1027 Dec 31 2010 Copyright (c) 2010 D-TACQ Solutions Ltd ACPI: PCI Interrupt 0000:14:00.0[A] -> Link [LNEC] -> GSI 18 (level, low) -> IRQ 177 rtm\_t\_id: REVID :aa010005 PCIECSR:14021600 ACPI: PCI Interrupt 0000:15:00.0[A] -> Link [LNEA] -> GSI 17 (level, low) -> IRQ 185 rtm\_t\_id: REVID :aa010005 PCIECSR:14021600

Log shows driver sign-on and initialization message for both devices.

## 8.3 Did the hotplug scripts execute?

| [dt100@argon ~]\$ ls -l /dev/   grep rtm   cut -c -30,46-               |  |  |  |  |  |
|-------------------------------------------------------------------------|--|--|--|--|--|
| crw-rw-rw- 1 root root 253, 2 rtm-t.0                                   |  |  |  |  |  |
| lrwxrwxrwx 1 root root rtm-t.0.ctrl -> /sys//class/rtm-t/rtm-t.0/device |  |  |  |  |  |
| drwxrwxrwx 2 root root 13 rtm-t.0.data                                  |  |  |  |  |  |
| crw-rw-rw- 1 root root 253, 2 rtm-t.0.fifo_histo.data                   |  |  |  |  |  |
| crw-rw-rw- 1 root root 253, 2 rtm-t.0.fifo_histo.desc                   |  |  |  |  |  |
| crw-rw-rw- 1 root root 253, 2 rtm-t.0.regs                              |  |  |  |  |  |
| crw-rw-rw- 1 root root 252, 2 rtm-t.1                                   |  |  |  |  |  |
| lrwxrwxrwx 1 root root rtm-t.1.ctrl -> /sys//class/rtm-t/rtm-t.1/device |  |  |  |  |  |
| drwxrwxrwx 2 root root 13 rtm-t.1.data                                  |  |  |  |  |  |
| crw-rw-rw- 1 root root 252, 2 rtm-t.1.fifo_histo.data                   |  |  |  |  |  |
| crw-rw-rw- 1 root root 252, 2 rtm-t.1.fifo_histo.desc                   |  |  |  |  |  |
| crw-rw-rw- 1 root root 252, 2 rtm-t.1.regs                              |  |  |  |  |  |

### 8.4 Are the remote devices working?

A display with all ffff values indicates a dead remote. In that case, please reboot and retry.

#### 8.5 Did Interrupt assignment succeed?

| [dt100@argon ~]\$ grep rtm /proc/interrupts |   |                 |  |  |  |  |
|---------------------------------------------|---|-----------------|--|--|--|--|
| 106:                                        | 0 | PCI-MSI rtm-t.0 |  |  |  |  |
| 114:                                        | 0 | PCI-MSI rtm-t.1 |  |  |  |  |

## 8.6 Did UART assignment succeed?

[root@neon ~]# ls -l /sys/class/rtm-t/rtm-t.?/device/tty/ total 0 drwxr-xr-x 3 root root 0 2011-01-28 17:36 ttyS1

## 8.7 Did Private backplane network configuration succeed?.

root@neon ~]# /sbin/ifconfig sl0
sl0 Link encap:VJ Serial Line IP
inet addr:10.0.196.200 P-t-P:10.0.196.100 Mask:255.255.255.255
UP POINTOPOINT RUNNING NOARP MULTICAST MTU:296 Metric:1
RX packets:3967679 errors:0 dropped:0 overruns:1442112 frame:0 compressed:0
TX packets:3989802 errors:0 dropped:0 overruns:879329 carrier:0
collisions:260562 compressed:0 txqueuelen:10
RX bytes:498208985 (475.1 MiB) TX bytes:348197772 (332.0 MiB)

The OS will assign sl0, sl1, sl2 etc in sequence for each card.

ping test:

ping \$(rtm-t-host 100) or

ping rtm-t0

If ping fails, it can help to re-run **rtm-t-connect** SLOT

# 9 Firmware Update

## 9.1 RTM-T.

The RTM-T FPGA firmware may be updated from ACQ196CPCI as follows.

```
scp images/acq196cpci_rtm_t.bit root@$rtm-tN:/tmp
ssh root@$rtm-tN md5sum /tmp/acq196cpci_rtm_t.bit
# compare with vendor supplied checksum
ssh root@$rtm-tN /extra/local/CARE/rtm-t_flash
```

Follow the menu prompts and check for any error messages – if there is any error, please do <u>not</u> power off, but send a transcript of the session to D-TACQ and wait for instructions.

If no errors, power cycle the CPCI crate and reboot the HOST to pick up the new firmware.

It is necessary to power cycle (power OFF, power ON), a soft reboot will not cause FPGA reload.

It's only necessary to update RTM-T firmware when advised by D-TACQ.

NB: the FPGA image for RTM-T is held in a discrete flash memory on RTM-T, enabling RTM-T to boot at power up independently of the front side card. The hardware comes out of reset and immediately loads the FPGA. This is different to the mechanism on the ACQ196CPCI family, where the FPGA image is held in flash memory, and the FPGA is loaded under software control <u>after</u> the OS has loaded.

## 9.2 Storing multiple FPGA images on ACQ196 card

Multiple FPGA images (eg DRUID DSP images) may be stored ACQ196CPCI non-volatile file space, store the images in /bigffs/RTM\_T\_FIRMWARE/.

The ACQ196 script /extra/local/CARE/rtm-t\_flash handles this and prompts the user accordingly. /extra/local/CARE/rtm-t\_flash\_compare identifies the FPGA image that is currently programmed in the RTM-T flash memory.

```
Typical rtm-t_flash session:
```

```
usr/local/CARE/rtm-t_flash
Choose source image:
1: stored image: /bigffs/RTM_T_FIRMWARE/acq196cpci_rtm_t-20120509.bit
2: stored image: /bigffs/RTM_T_FIRMWARE/acq196cpci_rtm_t-rev17-dec10.bit
3: stored image: /bigffs/RTM_T_FIRMWARE/acq196cpci_rtm_t.aa010017.bit
4: stored image: /bigffs/RTM_T_FIRMWARE/acq196cpci_rtm_tem.bit
```

# 9.3 ACQ-FIBER-HBA

The firmware on ACQ-FIBER-HBA may be updated direct from the HOST computer as follows:

# stub normal driver load and reboot # build SPI driver (see README for details, *#* requires additional linux packages ./test-scripts/load.flash device ./test-scripts/acq-fiber-hba flash # Ensure new firmware file in current directory ./test-scripts/acq-fiber-hba flash Υ Programming /dev/mtd0 with acqfiber hba top.bit? y/N:BF:acqfiber\_hba\_top.bit FD:/dev/mtd0 flash erase \$FD 0 0 Erasing 64 Kibyte @ 7f0000 — 100 % complete dd if=\$BF bs=8 skip=15 of=\$BF.strip 185559+0 records in 185559+0 records out 1484472 bytes (1.5 MB) copied, 1.10376 seconds, 1.3 MB/s cp \$BF.strip \$FD dd if=\$FD bs=\$(len \$BF.strip) count=1 of=\$BF.copy len \$BF.strip 1+0 records in 1+0 records out 1484472 bytes (1.5 MB) copied, 7.69712 seconds, 193 kB/s cmp \$BF.strip \$BF.copy rm \$BF.\*

Programming ACQ-FIBER-HBA takes 30s.

Power cycle the host to reload the firmware personality.

# 10 Appendix : turnkey two card example

## 10.1 xterm 1:

Stream data from "card 100"

**stream-to-ramdisk** 100 none on /mnt/disk type tmpfs (rw,size=256M)

## 10.2 xterm 2:

Stream data from "card 101"

stream-to-ramdisk 101

## 10.3 xterm 3:

Start a capture:

#### setup-host-trigger-example 100 101

## 10.4 xterm 4:

Check that the process is working:

```
ls -l /mnt/disk/acq196_285/000000/
-rw-r--r-- 1 root root 1048576 Feb 16 22:52 1.64
-rw-r--r-- 1 root root 49 Feb 16 22:52 1.64.id
-rw-r--r-- 1 root root 1048576 Feb 16 22:52 1.65
-rw-r--r-- 1 root root 49 Feb 16 22:52 1.65.id
grep rtm /proc/interrupts
106: 23108 PCI-MSI rtm-t.0, serial
114:
       23099
                 PCI-MSI rtm-t.1, serial
grep rtm /proc/interrupts
106: 23236 PCI-MSI rtm-t.0, serial
       23227 PCI-MSI rtm-t.1, serial
114:
inotifywait -m -e close /mnt/disk/acq196 285/000000/1.00
Setting up watches.
Watches established.
/mnt/disk/acq196_285/000000/1.00 CLOSE_WRITE,CLOSE
/mnt/disk/acq196_285/000000/1.00 CLOSE_WRITE,CLOSE
/mnt/disk/acq196_285/000000/1.00 CLOSE_WRITE,CLOSE
/mnt/disk/acq196 285/000000/1.00 CLOSE WRITE,CLOSE
```

# 11 Appendix: Fiber-optic channel diagnostics

ACQ-FIBER-HBA allows a HOST computer to connect to a remote RTM-T using fiber-optio cable. The cable transceiver is a plug-in SFP module. ACQ-FIBER-HBA and RTM-T contain matching Spartan 6 FPGAs, which communicate on the fiber using Aurora protocol. The following diagnostics are available at each end of the link:

# 11.1 Link Layer Diagnostic

The FPGA provides status about the Link and SFP as follows:

```
get.rtm-t aurora0
0x00000063 +PRESENT HARD_ERR SOFT_ERR +CHANNEL_UP +LANE_UP
+PRESENT: SFP Present
+LANE_UP : Aurora Lane is UP
+CHANNEL_UP : Aurora Channel is UP
# in this implementation, a Channel comprises a single Lane.
# Please IGNORE HARD_ERR, SOFT_ERR
```

# 11.2 Physical Layer Diagnostic

SFP devices include condition monitoring. D-TACQ supports the

AVAGO AFBR-57R5APZ module.

avago-monitor Temp: 30.23 C VCC: 3.34 V Tx Bias:1348.50 uA Tx Power: 351.00 uW Rx Pwr: 340.00 uW

# 12 Current restrictions

# 12.1 Running with Linux 2.6.18 :

- Tested good: i386.
- Untested: x86\_64 untested, but believed to work.
- SMP works well

## 12.2 Running with Linux 2.6.30+ :

• Tested good with Centos6, 64 bit, SMP, requires RTM-T firmware rev17 or greater.